Do poprawnej konfiguracji bramki VoIP należy posłużyć się **trzema informacjami** otrzymanymi w procesie rejestracji:

- 1) Numer konta SIP **48**\*\*\*\*\*\*\*\*
- 2) Hasło konta SIP \*\*\*\*\*\*
- 3) Serwer SIP sip.alekontakt.pl bądź 80.239.140.254

Bramkę Grandstream HT 502 należy podłączyć do prądu oraz internetu (port **WAN**). Aby móc zalogować się do panelu konfiguracyjnego bramki należy podłączyć komputer do portu **LAN.** Na komputerze tym należy uruchomić przeglądarkę internetową i w polu adresu wpisać: **192.168.2.1** 

Powinien wyskoczyć monit o podanie hasła dostępowego - wpisujemy: **admin** i zatwierdzamy klikając na **Login**:

| Grandstream Device Configuration |  |  |
|----------------------------------|--|--|
| Password •••••                   |  |  |
| Login                            |  |  |

Po zalogowaniu się do panelu konfiguracyjnego przechodzimy do zakładki **FXS PORT1** (jeżeli aparat telefoniczny podłączyliśmy do portu **PHONE1**, jeśli aparat podłączony został do portu PHONE2 przechodzimy do zakładki FXS PORT2).

Wypełnić musimy jedynie górną część tej zakładki - na poniższym zrzucie ekranu przedstawiamy poprawną konfigurację używając danych uzyskanych w procesie rejestracji:

| Grandstream Device Configuration |                           |                                                     |  |
|----------------------------------|---------------------------|-----------------------------------------------------|--|
| STATUS BASIC S                   | ETTINGS ADVANCED SETTINGS | FXS PORT1 FXS PORT2                                 |  |
| Account Active:                  | 🔿 No 💿 Yes                |                                                     |  |
| Primary SIP Server:              | sip.alekontakt.pl         | (e.g., sip.mycompany.com, or IP address)            |  |
| Failover SIP Server:             |                           | (Optional, used when primary server no response)    |  |
| Outbound Proxy:                  | sip.alekontakt.pl         | (e.g., proxy.myprovider.com, or IP address, if any) |  |
| SIP transport:                   | ⊙ UDP ○ TCP ○ TLS         | S (default is UDP)                                  |  |
| NAT Traversal (STUN):            | ⊙ No O No, but send keep- | alive 🔿 Yes                                         |  |
| SIP User ID:                     | 48*****                   | (the user part of an SIP address)                   |  |
| Authenticate ID:                 | 48*****                   | (can be identical to or different from SIP User ID) |  |
| Authenticate Password:           | •••••                     | (purposely not displayed for security protection)   |  |
| Name:                            | 48*****                   | (optional, e.g., John Doe)                          |  |
|                                  |                           |                                                     |  |